## Comment mettre à jour Zoom ?

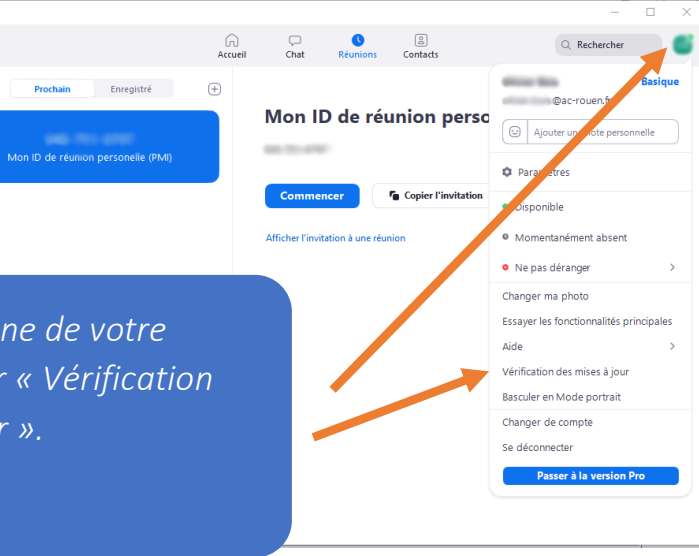

*Cliquez sur l'icone de votre compte puis sur « Vérification des mises à jour ».* 

Toom

C'est fait.

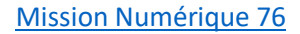